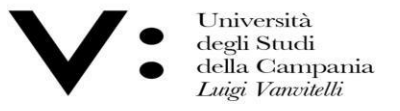

Ufficio Biblioteca del Dipartimento di Giurisprudenza Mod.82

## GUIDA ALL'USO INFOLEGES

InfoLEGES is the most comprehensive online legal database resulting from the collaboration between CASPUR (Consorzio Interuniversitario per le Applicazioni di Supercalcolo per l'Università e la Ricerca in Rome) and ITTIG (Istituto di Teoria e Tecniche dell'Informazione Giuridica in Florence). The database is the result of a scientific research project joined by Italian universities and public administrations, which enrich the archive by publishing contributions and doctrinal comments.

One of the most important areas of Infoleges is DoGi - legal doctrine, where one can search in the manner preferred by the user, in fact one can indicate only the topic of interest rather than the author or even the journal in which one wants to search for the article.

Università degli Studi della Campania Luigi Vanvitelli Viale A. Lincoln 5 81100 Caserta

protocollo@pec.unicampania.it www.unicampania.it

| <ul> <li>Università<br/>degli Studi</li> <li>della Campa<br/>Luigi Vanviteli</li> </ul> | Centro<br>del Siste<br>ania di Aten<br><i>li</i> | di Servizio<br>ema Bibliotecario<br>eo | Ufficio Bibliotec<br>Dipartimento d<br>Giurisprudenza | a del<br>i |          | Mod.82           |                     |                                       |               |   |
|-----------------------------------------------------------------------------------------|--------------------------------------------------|----------------------------------------|-------------------------------------------------------|------------|----------|------------------|---------------------|---------------------------------------|---------------|---|
| ← → C ▲ Non sicuro   int                                                                | foleges.it/Dogi2005/                             |                                        |                                                       |            |          |                  |                     |                                       | ☆ <b>IJ</b> ( | 8 |
| nfoleges it                                                                             | Adobe Flash Player n                             | on é più supportato                    |                                                       |            |          |                  |                     |                                       |               |   |
| me page Normativa                                                                       | Giurisprudenza Collezioni I                      | lewsletter Utente                      |                                                       |            |          |                  |                     |                                       |               |   |
| Archivio DoGi (info)<br>©2021 - ITTIG Ric<br>Ordina risultati:                          | erca per campi                                   |                                        | 200<br>200                                            |            |          |                  |                     |                                       |               |   |
| Dal più recente                                                                         | Intero documento                                 |                                        | Parola/e                                              |            |          | Dessessibility   | autors a superioral |                                       |               |   |
| Per autore<br>Per titolo                                                                |                                                  |                                        | Cognome                                               |            |          | Responsabilità ( | autore o curatore)  |                                       |               |   |
|                                                                                         |                                                  |                                        | Nome                                                  |            |          |                  |                     |                                       |               |   |
| ¥                                                                                       | Diferimenti bibliografici                        |                                        | Parola/e                                              |            |          | Titolo c         | ontributo           |                                       |               |   |
| Documenti per pagina:                                                                   | Knerimenti bibiloğrancı                          |                                        |                                                       |            |          | Ri               | rista               |                                       |               |   |
| 20 🗸                                                                                    |                                                  |                                        | Parola/e                                              |            |          |                  |                     |                                       |               |   |
| struzioni per la ricerca:<br>operatore booleano AND tra le                              |                                                  |                                        | Anno pubblicazione dal                                | <b>v</b>   | al       | <b>v</b> ]       | Fascicolo           | <b>`</b>                              |               |   |
| arole viene assunto per default;<br>ono ammessi anche gli operatori OR                  | Tipologia                                        |                                        | Parola/e                                              |            |          |                  |                     | · · · · · · · · · · · · · · · · · · · |               |   |
| NOT.<br>ammesso l'uso delle parentesi.                                                  | Sommario/Abstract                                |                                        |                                                       |            |          |                  |                     |                                       |               |   |
| l' possibile la ricerca di frasi esatte<br>acchiudendo le parole fra doppi              |                                                  | Tipologia                              | 11.01<br>11.01                                        |            | v        | Estensione       |                     | ~                                     |               |   |
| apici.<br>E' disponibile la funzione di                                                 |                                                  | Categoria                              |                                                       |            | v        | Tipo atto        |                     | ~                                     |               |   |
| troncamento utilizzando la sintassi<br>'inizioparola*".                                 |                                                  | Alias                                  |                                                       |            | Masa     | Emanante         | Giorno              | <b>v</b>                              |               |   |
| Ricerca periodici                                                                       | Fonti                                            | Regione                                |                                                       |            | wiese V  | Città            |                     | ]                                     |               |   |
| Classificazione                                                                         |                                                  | Stato                                  |                                                       |            |          | ] <u></u>        |                     | ~                                     |               |   |
| Classificazione fino al 1999                                                            |                                                  | Numero                                 |                                                       |            | Articolo |                  |                     |                                       |               |   |
|                                                                                         |                                                  | libero                                 |                                                       |            |          |                  |                     | ]                                     |               |   |
|                                                                                         | Classificazione                                  |                                        | Area giuridica                                        |            |          |                  |                     | ~                                     |               |   |
|                                                                                         |                                                  |                                        | Parola/e                                              |            |          |                  |                     |                                       |               |   |
| _                                                                                       |                                                  |                                        | Orace and the shift of a                              |            |          |                  |                     |                                       |               |   |
|                                                                                         |                                                  |                                        | Cerca neirarchivió DoGi                               |            |          |                  | AZZEFA              |                                       |               |   |

From the drop-down menu on the left, you can set the sorting of the data: from newest to oldest or vice versa, or choose a sorting by author or even by title.

Università degli Studi della Campania Luigi Vanvitelli Viale A. Lincoln 5 81100 Caserta protocollo@pec.unicampania.it www.unicampania.it

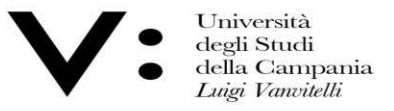

Newsletter

Utente

Ufficio Biblioteca del Dipartimento di Giurisprudenza Mod.82

## Home page Normativa Giurisprudenza Collezioni

| Dal più recente                                                              | Intero documento          |           | Parola/e De            | nocrazia e stato del capitalismo | o maturo                                |                         |                             |         |   |
|------------------------------------------------------------------------------|---------------------------|-----------|------------------------|----------------------------------|-----------------------------------------|-------------------------|-----------------------------|---------|---|
| Dal meno recente                                                             | inter o devenitorito      |           | t division (           |                                  |                                         | Respon                  | sabilità (autore o curatore | )       |   |
| Per titolo                                                                   |                           |           | Cognome                |                                  |                                         |                         |                             |         |   |
| 2000200                                                                      |                           |           | Nome                   |                                  |                                         |                         |                             |         |   |
| *                                                                            | Diferimenti hibliografici |           | Parola/e               |                                  |                                         |                         | Titolo contributo           |         |   |
| Documenti per pagina:                                                        | Kilerimenti bibilogranci  |           | arviare                |                                  |                                         |                         | Rivista                     |         |   |
| 20 🗸                                                                         |                           |           | Parola/e               |                                  |                                         |                         |                             |         |   |
| Istruzioni per la ricerca:                                                   |                           |           | Titolo esatto          |                                  |                                         | 100                     |                             | Factors | ~ |
| parole viene assunto per default                                             | Tastala                   |           | Anno pubblicazione dal | •                                | a                                       | <b>v</b>                |                             |         |   |
| NOT.                                                                         | Tipologia                 |           | Parola/e               |                                  |                                         |                         |                             |         | ~ |
| 2' ammesso l'uso delle parentesi.<br>E' possibile la ricerca di frasi esatte | Sommario/Abstract         | Testada   |                        |                                  |                                         |                         |                             |         |   |
| racchiudendo le parole fra doppi<br>apici.                                   |                           | Categoria |                        |                                  | ~~~~~~~~~~~~~~~~~~~~~~~~~~~~~~~~~~~~~~~ | Estensione<br>Tipo atto |                             |         | ~ |
| E' disponibile la funzione di<br>troncamento utilizzando la sintassi         |                           | Alias     |                        |                                  | Ý                                       | Emanante                |                             |         | v |
| 'inizioparola*".                                                             |                           | Anno      |                        |                                  | Mese                                    | <b>v</b>                |                             | Giorno  |   |
| Ricerca periodici                                                            | Fonti                     | Regione   |                        |                                  | v                                       | Città                   |                             |         |   |
| Classificazione<br>Classificazione fino al 1999                              |                           | Stato     |                        |                                  |                                         |                         |                             |         | ~ |
|                                                                              |                           | Numero    |                        |                                  | Articolo                                |                         |                             |         |   |
|                                                                              |                           | libero    |                        |                                  |                                         |                         |                             |         |   |
|                                                                              | Classificazione           |           | Area giurídica         |                                  |                                         | ×                       |                             |         |   |
|                                                                              |                           |           | Parola/e               |                                  |                                         |                         |                             |         |   |

Under the drop-down menu we find all sorts of useful information so that we can refine our search, thus avoiding too many results or results that are not about what we are looking for.

Università degli Studi della Campania Luigi Vanvitelli Viale A. Lincoln 5 81100 Caserta

protocollo@pec.unicampania.it www.unicampania.it

A cura della Biblioteca del Dipartimento di Giurisprudenza

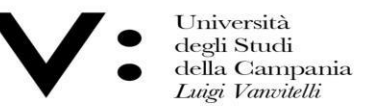

Ufficio Biblioteca del Dipartimento di Giurisprudenza

Mod.82

The first step in the search is to enter the author's surname and first name, in the appropriate boxes, and the topic of interest; once this is done, all that remains is to click on the 'search in the DOGI archive' button.

If you do not know the name of the author, you can also indicate the subject of interest, in which case the list of results that the search will give us will be more extensive.

We will then have a series of results, at which point you can select, from the drop-down menu on the left, a sorting criterion if you have not done

so previously.

| Manager                                                                                                    | Curimouterra              | New Jolley Illeville                                      |                                             |                                                                                                    |                  |                  |
|----------------------------------------------------------------------------------------------------|---------------------------|-----------------------------------------------------------|---------------------------------------------|----------------------------------------------------------------------------------------------------|------------------|------------------|
| DoGi ( <u>info</u> )<br>ITIG                                                                                                    | Ricerca per campi         | Newsiells Office                                          |                                             |                                                                                                    |                  |                  |
| ecente                                                                                                    | Intero documento          |                                                           | a/e Democrazia e stato del capitalismo matu | 01                                                                                                    |                  |                  |
| re                                                                                                    |                           | c                                                         | ome ingrao                                  | Responsabilità (au                                                                                                    | tore o curatore) |                  |
| ¥                                                                                                    |                           |                                                           | pme pietro                                  | Titolo con                                                                                                    | tributo          |                  |
| anti per pagina:                                                                                                    | Riferimenti bibliografici | F                                                         | laie                                        | Rivis                                                                                                    | ta               |                  |
| ni ner la ricerca:                                                                                                    |                           | F                                                         | ato                                         |                                                                                                    |                  | ~                |
| lore booleano AND tra le<br>iene assunto per default                                                                                                    | Tinalagia                 | Anno pubbli                                               | one dal 🔽                                   | al 🔽                                                                                                    | Fascicolo        |                  |
| sso l'uso delle parentesi.                                                                                                    | Sommario/Abstract         |                                                           | ave [                                       |                                                                                                    |                  |                  |
| e la necra di trasi esatte<br>ndo le parole fra dopti<br>bile la funzione di<br>into utilizzando la sintassi<br>pla".<br><u>Periodici<br/>azione</u><br>azione fino al 1999 | Fonti                     | Tipologia Categoria Ailas Anno Regione Stato Numero Ibero |                                             | Centre Centre C | Giorno 🔽         | <b>&gt; &gt;</b> |
|                                                                                                    | Classificazione           | Area s                                                    | dica  la/e                                  |                                                                                                    |                  | •                |
|                                                                                                    |                           | Cerca nell'archivio                                       | Gi                                          |                                                                                                    | Azzera           |                  |

della Campania Luigi Vanvitelli

81100 Caserta

A cura della Biblioteca del Dipartimento di Giurisprudenza

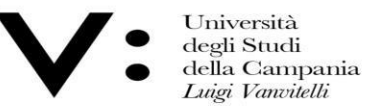

Ufficio Biblioteca del Dipartimento di Giurisprudenza Mod.82

| infolleges.it                                                                                                    |                                                                                                    | Adobe Flash Pla                                                                                                    | yer non è più suppo                                                                                                    | tato                                                                                                    |
|----------------------------------------------------------------------------------------------------|----------------------------------------------------------------------------------------------------|----------------------------------------------------------------------------------------------------|----------------------------------------------------------------------------------------------------|----------------------------------------------------------------------------------------------------|
| Home page Normativa                                                                                                    | Giurisprudenza                                                                                                    | Collezioni                                                                                                    | Newsletter                                                                                                    | Utente                                                                                                    |
| Image     Normativa       Archivio DoGi (info)     @2021 - ITTIG       Ordina risultati     Dal più recente       Dal mon orcente     Per autore       Per autore | Gurisprudenza         II metamotore di ricet         Visualizza tutti i risultai         Pagine risultati: [1]         1 | Collezioni<br>ca ha trovato 16 doci<br>i (Max 500) - Visualiza<br>La crisi della razionali<br>nico, in Democrazia e<br>riforma della giustizia<br>Democrazia e dinito, 11<br>indese o stalinismo 7, 11<br>ragionevolezza del cri<br>socia, 1976 fasc. 6, pp.<br>ragionevolezza del cri<br>socia, 1977 fasc.<br>toritaria", sistema della<br>in Democrazia e dinito<br>porativa, produzione c<br>mi del socialismo, 1977<br>ini tra razionalizzazion<br>, in La questione crimi<br>alla crisi, rassegna di u<br>Democrazia e dinito, 11<br>tato della crisi<br>astione criminale, 1979 fasc. 21<br>Internationale, 1979 fasc. 21<br>nel capitalismo matur<br>amocrazia e dinito, 19<br>stato del capitalismo matur<br>amocrazia e dinito, 19<br>stato del capitalismo ri<br>Democrazia e dinito, 19<br>stato del capitalismo ri<br>Democrazia e dinito, 19<br>restato del capitalismo ri<br>pernocrazia e dinito, 19<br>restato del capitalismo ri<br>pernocrazia e dinito, 19<br>restato del capitalismo ri<br>restato del capitalismo ri<br>restato del capitalis | Newsletter  Went nell'archivio l a i risultati selezionati a' nel capitalismo matti cinitto, 1976 fasc. 1, p civile minore. 76 fasc. 3, pp. 693 - 7 o democrazia di mass 7 - 8 stanesimo. 2, pp. 292 - 312 (del capitalismo avanz 4, pp. 195 - 219 ) Dentà e trasformazio 1, 1977 fasc. 3, pp. 393 el consenso. socialism 8 fasc. 9, pp. 115 - 150 a e lotta di classe nale, 1978 fasc. 1, pp. 119-78 fasc. 1, pp. 119-78 fasc. 1, pp. 119-78 fasc. 1, pp. 119-78 fasc. 1, pp. 119-78 fasc. 1, pp. 119-78 fasc. 1, pp. 119-78 fasc. 1, pp. 119-79 fasc. 1, pp. 119-79 fasc. 1, pp. 119-75 fasc. 1, pp. 119-75 fasc. 1, pp. 119-75 fasc. 1, pp. 119-75 fasc. 1, pp. 119-75 fasc. 1, pp. 119-75 fasc. 1, pp. 119-75 fasc. 1, pp. 119-75 fasc. 1, pp. 119-75 fasc. 1, pp. 119-75 fasc. 1, pp. 119-75 fasc. 1, pp. 119-150 119-150 119 119-150 119 119 119 119 119 119 119 119 119 11 | Utente           boGi           tro. laterza, bari 1975.           b. 201 - 211           01           a           alo.           te sociale.           - 426           0.           177 - 195           - 808           L           roorativismo.           72           1e di governo.           541           1smo maturo.           33 |
|                                                                                                    | Melucci Alberto, in Q<br>15. Il <u>Il rapporto giar</u><br>Lorenzoni Fabio, in D<br>16. Democrazia e                     | uaderni piacentini, 197<br>mini sulla pubblica am<br>lemocrazia e diritto, 19<br>stato assistenziale.                                                                                                    | 9 fasc. 72-73, pp. 19 -<br><u>ministrazione,</u><br>80 fasc. 1, pp. 153 - 10                                                                                                    | 33                                                                                                    |
|                                                                                                    | Vasale Claudio, in Stu<br>Pagine risultati: [1]                                                                          | <i>idi sociali,</i> 1981 fasc. 1                                                                                                    | 0, pp. 3 - 25                                                                                                    |                                                                                                    |
| Università de<br>della Campa<br>Luigi Vanvit                                                                                                    | egli Studi<br>nia<br>elli                                                                                                | Viale A. Lin<br>81100 Caser                                                                                                    | coln 5<br>ta                                                                                                    | protocollo@po<br>www.unicamp                                                                                                    |

 Università degli Studi
 della Campania Luigi Vanvitelli Centro di Servizio del Sistema Bibliotecario di Ateneo

Ufficio Biblioteca del o Dipartimento di Giurisprudenza Mod.82

In case the article we are interested in is number 3, clicking on the link in blue will give us a new screen where we will find:

- more comprehensive references for being able to find the article (author, title, journal, year and pages);
- a brief abstarct of the paper;
- legislative references.

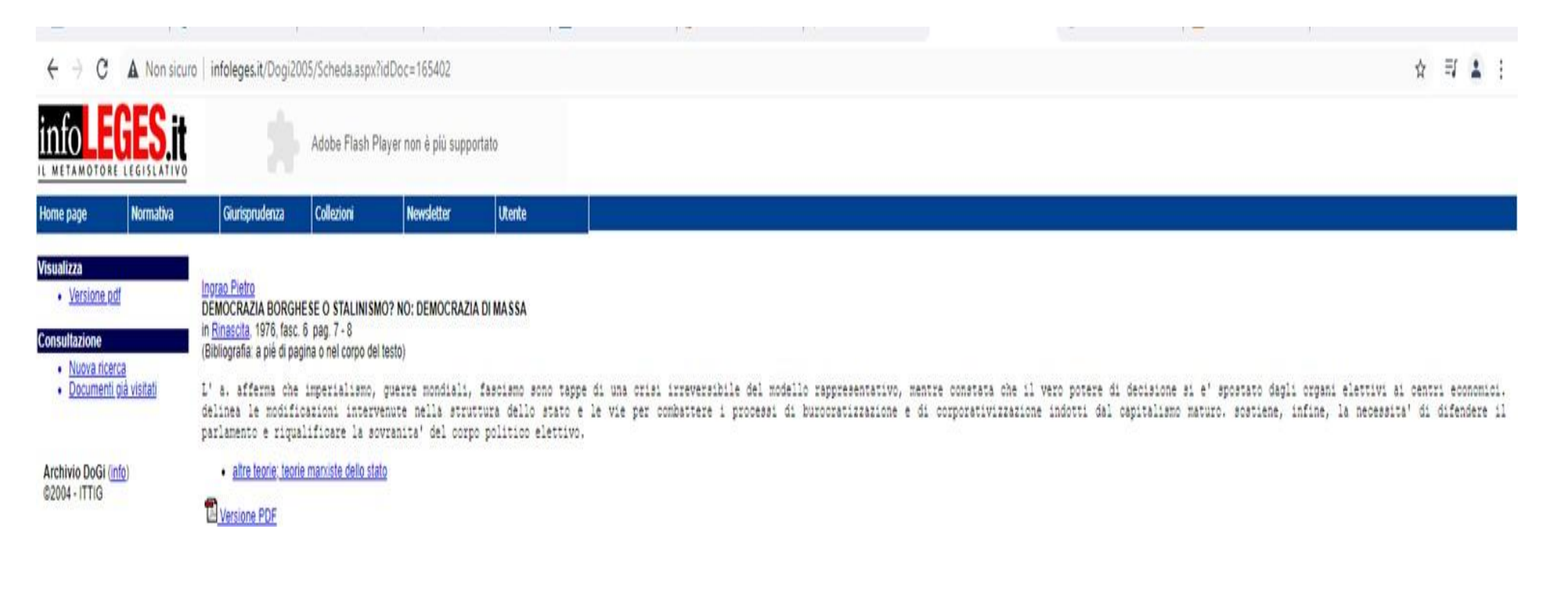

protocollo@pec.unicampania.it www.unicampania.it

A cura della Biblioteca del Dipartimento di Giurisprudenza